# DOCUMENTATION AP (Partie B)

# LEPINE Mattéo

# BTS SIO 2

# Table des matières :

| 1 - Création de l'interface DMZ sur Proxmox                                   | 2  |
|-------------------------------------------------------------------------------|----|
| 2 - Ajout de l'interface au PfSense :                                         | 3  |
| 2.1 - Configuration de l'interface de la DMZ via l'interface Web du PfSense : | 3  |
| 3 - Règles de pare-feu                                                        | 5  |
| 3.1 - Règles du LAN :                                                         | 5  |
| 3.2 - Règles sur le WAN :                                                     | 5  |
| 3.3 - Règles sur le VPN :                                                     | 5  |
| 3.4 - Redirection de port DMZ pour la page web :                              | 5  |
| 3.5 - Communication vers internet de chacun des sous réseaux :                | 6  |
| 4 - Mise en place du VPN                                                      | 6  |
| 4.1 - Création des certificats :                                              | 6  |
| 4.2 - Exportation de la configuration du VPN :                                | 14 |
| 4.3 - Tests du VPN :                                                          | 15 |

## 1 - Création de l'interface DMZ sur Proxmox

Sur ProxMox, on crée l'interface pour la DMZ :

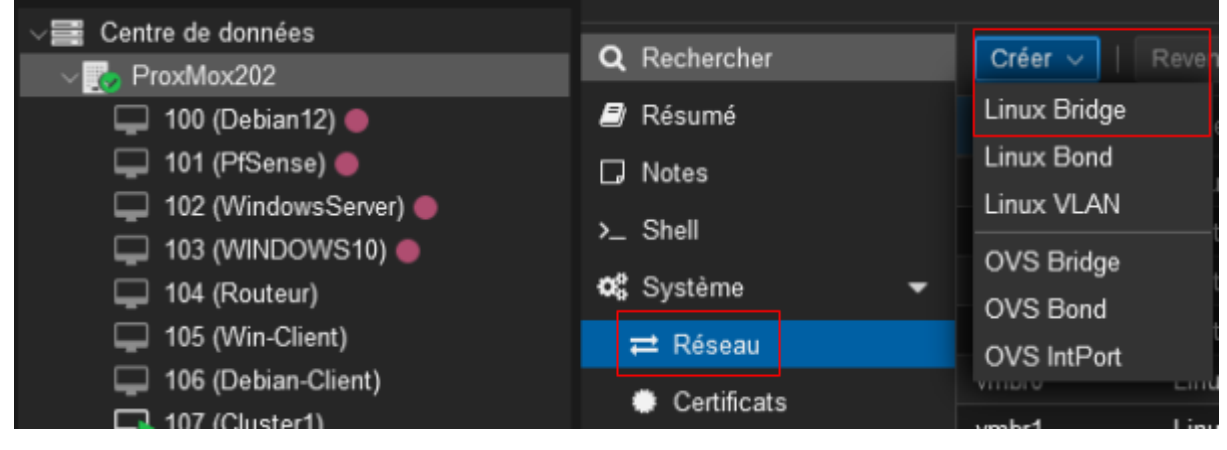

On nomme l'interface et on y ajoute un commentaire si besoin :

| Créer: Linux Brid                                                                  | lge   |                                                                                           | $\otimes$               |
|------------------------------------------------------------------------------------|-------|-------------------------------------------------------------------------------------------|-------------------------|
| Nom:<br>IPv4/CIDR:<br>Passerelle<br>(IPv4):<br>IPv6/CIDR:<br>Passerelle<br>(IPv6): | vmbr5 | Démarrage<br>automatique:<br>Gère les VLAN:<br>Ports du pont<br>(bridge):<br>Commentaire: | ☑<br>□<br>Interface DMZ |
| 😧 Aide                                                                             |       |                                                                                           | Avancé 🗌 🛛 Créer        |

On applique la configuration pour démarrer l'interface sur le ProxMox :

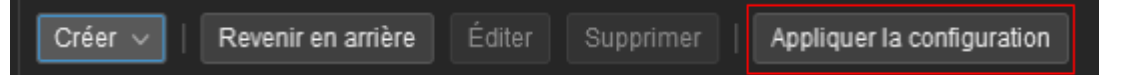

# 2 - Ajout de l'interface au PfSense :

| ✓                       | ┛ Résumé   | Ajo | uter 🗸 Supprimer |
|-------------------------|------------|-----|------------------|
| 💭 100 (Debian12) 🛑      | >_ Console |     | Disque dur       |
| 🖵 101 (PfSense) 🔴       | 🖵 Matériel | 0   | Lecteur CD/DVD   |
| 🖵 102 (WindowsServer) 🔴 | Cloud-Init | 11  | Carte réseau     |
|                         |            |     | Diamus CCI       |

## 2.1 - Configuration de l'interface de la DMZ via l'interface Web du PfSense :

|               | System <del>-</del> | Interfaces 👻 | Firew |
|---------------|---------------------|--------------|-------|
|               |                     | Assignments  | ]     |
| Status / Da   | shboard             | WAN          |       |
| System Inform | ation               | LAN          |       |

## Ajouter l'interface :

| Interfaces / Interface Assignments |                            |          |             |              |      |      |      |         |      |          |  |
|------------------------------------|----------------------------|----------|-------------|--------------|------|------|------|---------|------|----------|--|
| Interface Assignments              | Interface Groups           | Wireless | VLANs       | QinQs        | PPPs | GREs | GIFs | Bridges | LAGG |          |  |
| Interface                          |                            |          | Network por | rt -         |      |      |      |         |      |          |  |
| WAN                                |                            |          | vtnet0 (bc  | 24:11:f5:c8: | 69)  |      |      |         | ~    |          |  |
| LAN                                |                            |          | vtnet1 (bc  | :24:11:e8:99 | 6c)  |      |      |         | *    | 前 Delete |  |
| Available network ports:           | vtnet2 (bc:24:11:67:d6:03) |          |             |              |      |      | *    | + Add   |      |          |  |

Aller sur le menu de l'interface et la configurer :

| General Configuratio    | n                                                                                                    |
|-------------------------|----------------------------------------------------------------------------------------------------|
| Enable                  | Enable interface                                                                                                    |
| Description             | DMZ                                                                                                    |
|                         | Enter a description (name) for the interface here.                                                                                                    |
| IPv4 Configuration Type | Static IPv4                                                                                                    |
| IPv6 Configuration Type | None                                                                                                    |
| MAC Address             | XXXXXXXXXXXXXXXXXXXXXXXXXXXXXXXXXXXXXX                                                                                                    |
|                         | This field can be used to modify ("spoof") the MAC address of this interface.<br>Enter a MAC address in the following format: xx:xx:xx:xx:xx or leave blank.                                                                                                    |
| МТО                     |                                                                                                    |
|                         | If this field is blank, the adapter's default MTU will be used. This is typically 1500 bytes but can vary in some circumstances.                                                                                                    |
| MSS                     |                                                                                                    |
|                         | If a value is entered in this field, then MSS clamping for TCP connections to the value entered above minus 40 for IPv4 (TCP/IPv4 header size) and minus 60 for IPv6 (TCP/IPv6 header size) will be in effect.                                                                                                  |
| Speed and Duplex        | Default (no preference, typically autoselect)                                                                                                    |
|                         | Explicitly set speed and duplex mode for this interface.<br>WARNING: MUST be set to autoselect (automatically negotiate speed) unless the port this interface connects to has its speed and duplex forced.                                                                                                    |
| Static IPv4 Configura   | ition                                                                                                    |
| IPv4 Address            | 193.253.40.194 / 30 ~                                                                                                    |
| IPv4 Upstream gateway   | None   Add a new gateway                                                                                                    |
|                         | If this interface is an Internet connection, select an existing Gateway from the list or add a new one using the "Add" button.<br>On local area network interfaces the upstream gateway should be "none".<br>Selecting an upstream gateway causes the firewall to treat this interface as a WAN type interface. |

Ensuite sauvegarder la configuration et l'appliquer, la configuration est terminée.

## 3 - Règles de pare-feu

## 3.1 - Règles du LAN :

| F  | Firewall / Rules / LAN |              |           |                 |      |             |      |         |       |          |                                    |                             |
|----|------------------------|--------------|-----------|-----------------|------|-------------|------|---------|-------|----------|------------------------------------|-----------------------------|
| FI | oatin                  | g WAN        | LAN       | DMZ Open        | /PN  |             |      |         |       |          |                                    |                             |
| R  | ules                   | (Drag to Cha | ange Orde | er)             |      |             |      |         |       |          |                                    |                             |
|    |                        | States       | Protocol  | Source          | Port | Destination | Port | Gateway | Queue | Schedule | Description                        | Actions                     |
|    | ~                      | 0/232 KiB    | *         | *               | *    | LAN Address | 80   | *       | *     |          | Anti-Lockout Rule                  | \$                          |
|    | ~                      | 0/0 B        | IPv4 *    | LAN subnets     | *    | *           | *    | *       | none  |          | Default allow LAN to any rule      | ϑ聋⊡⊘ <u>`</u> a×            |
|    | ~                      | 0/0 B        | IPv6 *    | LAN subnets     | *    | *           | *    | *       | none  |          | Default allow LAN IPv6 to any rule | ҄҈ℋ <b>ⅅ</b> Ѻ҆҄ <b>ӓ</b> × |
|    | ~                      | 0/794.49 MiB | IPv4*     | 193.253.40.0/24 | *    | *           | *    | *       | none  |          |                                    | ϑ聋⊡⊘亩×                      |
|    | ×                      | 0/0 B        | IPv4+6 *  | LAN subnets     | *    | DMZ subnets | *    | *       | none  |          | Bloquer les flux LAN vers la DMZ   | ৼৢ৾৾৾৾৾৾৾৾৾৾৾৾৾৾৾           |

#### 3.2 - Règles sur le WAN :

| Floating | WAN         | LAN       | DMZ Ope     | enVPN |             |                |         |       |          |                              |         |
|----------|-------------|-----------|-------------|-------|-------------|----------------|---------|-------|----------|------------------------------|---------|
| Rules (D | rag to Char | ige Order | )           |       |             |                |         |       |          |                              |         |
| ٥        | States      | Protocol  | Source      | Port  | Destination | Port           | Gateway | Queue | Schedule | Description                  | Actions |
| □ ✓      | 6/21.97 MiB | IPv4*     | WAN subnets | s *   | *           | *              | *       | none  |          | Accès page WEB depuis le WAN | ᢤ᠕᠐ᢆ⊘   |
| □ ✔≅     | 0/0 B       | IPv4 UDP  | *           | *     | WAN address | 1194 (OpenVPN) | *       | none  |          | Règle OPENVPN                | ℋⅆℚѺൎຓ× |

## 3.3 - Règles sur le VPN :

| Fl | pating                       | WAN I       | .AN DM   | Z 0    | penVPN | _                    |               |         |       |          |                |                                       |
|----|------------------------------|-------------|----------|--------|--------|----------------------|---------------|---------|-------|----------|----------------|---------------------------------------|
| Ru | Rules (Drag to Change Order) |             |          |        |        |                      |               |         |       |          |                |                                       |
|    |                              | States      | Protocol | Source | Port   | Destination          | Port          | Gateway | Queue | Schedule | Description    | Actions                               |
|    | <b>√</b> ?≣                  | 1/13.34 MiB | IPv4 TCP | *      | *      | 193.253.40.177       | 3389 (MS RDP) | *       | none  |          | Accès RDP WS   | ϑ৶ৢঢ়৶                                |
|    | ~                            | 7/3.77 MiB  | IPv4 TCP | *      | *      | This Firewall (self) | 80 (HTTP)     | *       | none  |          | Accès page web | ₰₽₽₽₽₽₽₽₽₽₽₽₽₽₽₽₽₽₽₽₽₽₽₽₽₽₽₽₽₽₽₽₽₽₽₽₽ |

# 3.4 - Redirection de port DMZ pour la page web :

| Port Forwa | ard 1:1   | Outb     | oound NPt      |              |               |             |                |           |                                   |         |
|------------|-----------|----------|----------------|--------------|---------------|-------------|----------------|-----------|-----------------------------------|---------|
| Rules      |           |          |                |              |               |             |                |           |                                   |         |
|            | Interface | Protocol | Source Address | Source Ports | Dest. Address | Dest. Ports | NAT IP         | NAT Ports | Description                       | Actions |
| □ ✓ ▶      | ► WAN     | TCP      | *              | *            | WAN address   | 80 - 443    | 193.253.40.195 | 80 - 443  | Redirection de port pour page web | e 🖉 🖉   |

3.5 - Communication vers internet de chacun des sous réseaux :

| Port Fo | rward                                                                         | 1:1   | Outbound                                                 | NPt                                                                                          |             |                                                                             |             |                      |             |                        |         |
|---------|-------------------------------------------------------------------------------|-------|----------------------------------------------------------|----------------------------------------------------------------------------------------------|-------------|-----------------------------------------------------------------------------|-------------|----------------------|-------------|------------------------|---------|
| Outbo   | und NAT                                                                       | Mode  |                                                          |                                                                                              |             |                                                                             |             |                      |             |                        |         |
|         | N                                                                             | Node  | 0                                                        |                                                                                              | ۲           |                                                                             | 0           |                      | 0           |                        |         |
|         | Automatic outbound NAT<br>rule generation.<br>(IPsec passthrough<br>included) |       | Hybrid Outb<br>rule generat<br>(Automatic<br>NAT + rules | Hybrid Outbound NAT F<br>rule generation. r<br>(Automatic Outbound (<br>NAT + rules below) ( |             | Manual Outbound NAT<br>rule generation.<br>(AON - Advanced<br>Outbound NAT) |             | nd NAT<br>NAT rules) |             |                        |         |
|         |                                                                               |       | Save                                                     |                                                                                              |             |                                                                             |             |                      |             |                        |         |
| Mappi   | ngs                                                                           |       |                                                          |                                                                                              |             |                                                                             |             |                      |             |                        |         |
|         | Interface                                                                     | Sourc | e                                                        | Source Port                                                                                  | Destination | Destination Port                                                            | NAT Address | NAT Port             | Static Port | Description            | Actions |
| □ ✓     | WAN                                                                           | 193.2 | 253.40.0/24                                              | *                                                                                            | *           | *                                                                           | WAN address | *                    | ~           | Accès internet Partout | Ø 🗆 💼   |

Pour des raisons de facilités, prendre la globalité du réseau est plus simple que faire chacun des sous réseaux à l'unité, à adapter suivant les besoins.

## 4 - Mise en place du VPN

#### 4.1 - Création des certificats :

Se rendre sur la page liée aux certificats :

|            | System -     | Interf |
|------------|--------------|--------|
| _          | Advanced     |        |
| Status / D | Certificates |        |

Dans l'onglet 'Autorité', créer le certificat auto-signé de l'autorité de certification :

| Authorities   | Certificates | Revocation                 |                               |                                        |           |          |         |       |
|---------------|--------------|----------------------------|-------------------------------|----------------------------------------|-----------|----------|---------|-------|
| Search        |              |                            |                               |                                        |           |          |         | •     |
| Search term   |              |                            |                               | Both                                   | ~         | Q Search | Clear   |       |
|               |              | Enter a search string or * | nix regular expression to see | urch certificate names and distinguish | ed names. |          |         |       |
| Certificate / | Authorities  |                            |                               |                                        |           |          |         |       |
| Name          | Internal     | Issuer                     | Certificates                  | Distinguished Name                     |           | In Use   | Actions |       |
|               |              |                            |                               |                                        |           |          |         | + Add |

Entrer les informations dont on a besoin pour créer le certificat :

| Create / Edit CA |                                                                                                    |
|------------------|----------------------------------------------------------------------------------------------------|
| Descriptive name | CA-VPN                                                                                                    |
|                  | The name of this entry as displayed in the GUI for reference.                                                                                               |
|                  | This name can contain spaces but it cannot contain any of the following cha                                                                                 |
| Method           | Create an internal Certificate Authority                                                                                                    |
| Trust Store      | Add this Certificate Authority to the Operating System Trust Store                                                                                          |
|                  | When enabled, the contents of the CA will be added to the trust store so that                                                                               |
| Randomize Serial | <ul> <li>Use random serial numbers when signing certificates</li> </ul>                                                                                     |
|                  | When enabled, if this CA is capable of signing certificates then serial numbe<br>checked for uniqueness instead of using the sequential value from Next Cer |

| Internal Certificate A | uthority                                                                                                    |
|------------------------|----------------------------------------------------------------------------------------------------|
| Key type               | RSA                                                                                                    |
|                        | 2048                                                                                                    |
|                        | The length to use when generating a new RSA key, in bits.<br>The Key Length should not be lower than 2048 or some platforms may con               |
| Digest Algorithm       | sha256                                                                                                    |
|                        | The digest method used when the CA is signed.<br>The best practice is to use SHA256 or higher. Some services and platforms<br>algorithms invalid. |
| Lifetime (days)        | 3650                                                                                                    |
| Common Name            | vpn.dmh.btp                                                                                                    |
|                        | The following certificate authority subject components are optional and ma                                                                        |
| Country Code           | FR 🗸                                                                                                    |
| State or Province      | Nouvelle Aquitaine                                                                                                    |
| City                   | Barbezieux                                                                                                    |
| Organization           | BTSSIO                                                                                                    |
| Organizational Unit    | e.g. My Department Name (optional)                                                                                                    |

Ensuite on appuie sur "Sauvegarder", notre certificat est donc créé.

## Création du certificat du serveur VPN :

| Authorities Certificates                    | Certificate    | Revocation                                                                                  |       |                   |        |          |           |
|---------------------------------------------|----------------|---------------------------------------------------------------------------------------------|-------|-------------------|--------|----------|-----------|
| Search                                      |                |                                                                                             |       |                   |        |          | •         |
| Search term                                 | 1              |                                                                                             |       | Both              | ۷      | Q Search | D Clear   |
|                                             | Enter a search | string or *nix regular expression to search certificate nar                                 | mes a | and distinguished | names. |          | _         |
| Certificates                                |                |                                                                                             |       |                   |        |          |           |
| Name                                        | Issuer         | Distinguished Name                                                                          |       |                   |        | In Use   | Actions   |
| GUI default (6761544e569fb)                 | self-signed    | O=pfSense GUI default Self-Signed Certificate, CN=pfS                                       | lense | -6761544e569fb    | 0      |          |           |
| Server Certificate<br>CA: No<br>Server: Yes |                | Valid From: Tae, 17 Dec 2024 10:37:02 +0000<br>Valid Untit: Mon, 19 Jan 2026 10:37:02 +0000 |       |                   |        |          |           |
|                                             |                |                                                                                             |       |                   |        |          | + Add/Sig |

## On appuie sur add pour créer le certificat du serveur :

| Method       Create an internal Certificate         Descriptive name       Cert-ServVPN         The name of this entry as displayed in the GUI for reference. This name can contain spaces but it cannot contain any of the         Internal Certificate         Certificate authority       CA-VPN         Key type       RSA         2048       ~         Z048       ~         Inte length to use when generating a new RSA key, in bits.<br>The key Length should not be lower than 2048 or some platforms may consi         Digest Algorithm       sha256         The digest method used when the certificate is signed.<br>The digest method used when the certificate is signed.<br>The digest practice is to use SHA256 or higher. Some services and platforms, a algorithms invalid.         Lifetime (days)       3650         The length of time the signed certificate will be valid, in days.<br>Server certificates should not have a lifetime over 398 days or some platform         Common Name       von.dmh.btp.         The following certificate subject components are optional and may be left bits         Country Code       FR         State or Province       Nouvelle Aquitaine         Dispectation       Barbezieux         Organization       BTSSIO                                                                                                    |                 |
|----------------------------------------------------------------------------------------------------|-----------------|
| Descriptive name       Cert-ServVPN         The name of this entry as displayed in the GUI for reference. This name can contain spaces but it cannot contain any of the         nternal Certificate         Certificate authority         CA-VPN         Key type         RSA         2048         Calda         2048         The length to use when generating a new RSA key, in bits.<br>The key Length should not be lower than 2048 or some platforms may consil         Digest Algorithm         sha256         The digest method used when the certificate is signed.<br>The length of time the signed certificate is signed.         Lifetime (daya)         5650         The following certificate subject components are optional and may be left bl         Country Code       FR         Key Depundent, btp.         State or Province       Nouvelle Aquitaine         City       Barbezieux         Organization       BTSSIO                                                                                                    | ~               |
| Internal Certificate         Certificate authority         CA-VPN         Key type         RSA         2048         The length to use when generating a new RSA key, in bits.<br>The Key Length should not be lower than 2048 or some platforms may consi         Digest Algorithm         sha256         The digest method used when the certificate is signed.<br>The beat practice is to use SHA256 or higher. Some services and platforms, algorithms invalid.         Lifetime (days)       3650         The following certificate subject components are optional and may be left bl         Country Code       FR         Van drnh btp.       The following certificate subject components are optional and may be left bl         City       Barbezieux         Organization       BTSSIO                                                                                                    |                 |
| Certificate authority       CA-VPN         Key type       RSA         2048          The length to use when generating a new RSA key, in bits.          The Key Length should not be lower than 2048 or some platforms may consi          Digest Algorithm       sha256          The digest method used when the certificate is signed.          The best practice is to use SHA256 or higher. Some services and platforms, is algorithms invalid.          Lifetime (days)       3650         The length of time the signed certificate will be valid, in days.       Server certificates should not have a lifetime over 398 days or some platform         Common Name           Vpn.dmh.btp.           The following certificate subject components are optional and may be left bl          Country Code       FR          State or Province       Nouvelle Aquitaine          City       Barbezieux           Organization       BTSSIO                                                                                                    | ie following ch |
| Key type       RSA         2048          The length to use when generating a new RSA key, in bits.<br>The Key Length should not be lower than 2048 or some platforms may consi         Digest Algorithm       sha256         The digest method used when the certificate is signed.<br>The best practice is to use SHA256 or higher. Some services and platforms, :<br>algorithms invalid.         Lifetime (days)       3650<br>The length of time the signed certificate will be valid, in days.<br>Server certificates should not have a lifetime over 398 days or some platform         Common Name       vpn.dmh.btp.         The following certificate subject components are optional and may be left bl         Country Code       FR         Kite or Province       Nouvelle Aquitaine         City       Barbezieux         Organization       BTSSIO                                                                                                    |                 |
| 2048       Image: Comparison of the second of the second of |                 |
| Digest Algorithm       sha256         The digest method used when the certificate is signed.<br>The best practice is to use SHA256 or higher. Some services and platforms,<br>algorithms invalid.         Lifetime (days)       3650         The length of time the signed certificate will be valid, in days.<br>Server certificates should not have a lifetime over 398 days or some platform         Common Name       vpn.dmh.btp         The following certificate subject components are optional and may be left bl         Country Code       FR         State or Province       Nouvelle Aquitaine         City       Barbezieux         Brtstl0                                                                                                    |                 |
| Lifetime (days)       3650         The length of time the signed certificate will be valid, in days.<br>Server certificates should not have a lifetime over 398 days or some platform         Common Name       vpn.dmh.btp         The following certificate subject components are optional and may be left bl         Country Code       FR         State or Province       Nouvelle Aquitaine         City       Barbezieux         Organization       BTSSI0                                                                                                    |                 |
| Common Name     vpn.dmh.btp       The following certificate subject components are optional and may be left bl       Country Code     FR       State or Province     Nouvelle Aquitaine       City     Barbezieux       Organization     BTSSIO                                                                                                    |                 |
| The following certificate subject components are optional and may be left bl         Country Code       FR         State or Province       Nouvelle Aquitaine         City       Barbezieux         Organization       BTSSIO                                                                                                    |                 |
| Country Code     FR       State or Province     Nouvelle Aquitaine       City     Barbezieux       Organization     BTSSIO                                                                                                    |                 |
| State or Province     Nouvelle Aquitaine       City     Barbezieux       Organization     BTSSIO                                                                                                    |                 |
| City Barbezieux Organization BTSSIO                                                                                                    |                 |
| Organization BTSSIO                                                                                                    |                 |
|                                                                                                    |                 |
| Organizational Unit e.g. My Department Name (optional)                                                                                                    |                 |

| Certificate Attributes |                                                                                                    |  |  |
|------------------------|----------------------------------------------------------------------------------------------------|--|--|
| Attribute Notes        | The following attributes are added to certificates and requests when they are created or sign<br>selected mode.                               |  |  |
|                        | For Internal Certificates, these attributes are added directly to the certificate as shown.                                                   |  |  |
| Certificate Type       | Server Certificate                                                                                                    |  |  |
| Alternative Names      | FQDN or Hostname     V                                                                                                    |  |  |
|                        | Type Value                                                                                                    |  |  |
|                        | Enter additional identifiers for the certificate in this list. The Common Name field is automat signing CA may ignore or change these values. |  |  |
| Add SAN Row            | + Add SAN Row                                                                                                    |  |  |
|                        | B Save                                                                                                    |  |  |

Et on sauvegarde le certificat du serveur.

### 4.2 - Configuration du serveur VPN :

|                                      | System + | Interfaces 🗸 | Firewall 🗸 | Services + | VPN +   | Status + |
|--------------------------------------|----------|--------------|------------|------------|---------|----------|
| System / Certificates / Certificates |          |              |            |            |         | -        |
|                                      |          |              |            |            | OpenVPN |          |

Pour une configuration plus simple et rapide on utilise l'onglet "Wizards" :

| VPN/ Op   | enVPN / Servers                 |                |               |             | 🔟 🗏 😧   |
|-----------|---------------------------------|----------------|---------------|-------------|---------|
| Servers   | Clients Client Specific Overrid | es Wizards     |               |             |         |
| OpenVPN S | ervers                          |                |               |             |         |
| Interface | Protocol / Port                 | Tunnel Network | Mode / Crypto | Description | Actions |
|           |                                 |                |               |             | + Add   |

et ensuite on suit les étapes de la configuration :

J'ai au préalable configuré un serveur d'Authentification pour pouvoir utiliser les utilisateurs de mon AD lors de la connexion au VPN via le protocole LDAP.

| 0 | pen\ | VPN | Rem | ote / | Acces | s S | erver | Set | un |
|---|------|-----|-----|-------|-------|-----|-------|-----|----|
| - |      |     |     |       | 10003 |     |       |     |    |

This wizard will provide guidance through an OpenVPN Remote Access Se

The wizard may be stopped at any time by clicking the logo image at the te

| Select an Authentie    | cation Backend Type                                                                                                    |
|------------------------|----------------------------------------------------------------------------------------------------|
| Type of Server         | r LDAP 💙                                                                                                    |
|                        | NOTE: If unsure leave this set to "Local User Access"                                                                                                    |
| On choisit le certifi  | icat de son autorité :                                                                                                    |
| Certificate Authori    | ty Selection                                                                                                    |
|                        | OpenVPN Remote Access Server Setup Wizard                                                                                                    |
| Choose a Certificat    | te Authority (CA)                                                                                                    |
| Certificate Authority  | CA-VPN 🗸                                                                                                    |
| On choisit le certifi  | cat de son serveur VPN :                                                                                                    |
| Server Certificate     | Selection                                                                                                    |
|                        | OpenVPN Remote Access Server Setup Wizard                                                                                                    |
| Choose a Server C      | ertificate                                                                                                    |
| Certificate            | e Cert-ServVPN 🗸                                                                                                    |
| On configure le serv   | veur : (à adapter suivant les besoins)                                                                                                    |
| Server Setup           |                                                                                                    |
|                        | OpenVPN Remote Access Server Setup Wizard                                                                                                    |
| General OpenVPN Ser    | ver Information                                                                                                    |
| Description            | ServVPN                                                                                                    |
|                        | A name for this OpenVPN instance, for administrative reference. It can be set howeve<br>service (e.g. "Remote Technical Staff"). It is also used by OpenVPN Client Export to id |
| Endpoint Configuration | on                                                                                                    |
| Protocol               | UDP on IPv4 only                                                                                                    |
|                        | Protocol to use for OpenVPN connections. If unsure, leave this set to UDP.                                                                                                    |
| Interface              | WAN 🗸                                                                                                    |
|                        | The interface where OpenVPN will listen for incoming connections (typically WAN.)                                                                                               |
| Local Port             | 1194                                                                                                    |
|                        | Local port upon which OpenVPN will listen for connections. The default port is 1194.<br>used.                                                                                   |

| Cryptographic Setting    | gs                                                                                                    |                               |                                                                                                    |
|--------------------------|----------------------------------------------------------------------------------------------------|-------------------------------|----------------------------------------------------------------------------------------------------|
| TLS Authentication       | Enable authentication of TLS packets.                                                                                                    | Tunnel Settings               |                                                                                                    |
| Generate TLS Key         | Automatically generate a shared TLS authentication key.                                                                                                    | IPv4 Tunnel Network           | 10.10.10.0/24 Adresse réseau du tunnel                                                                                                    |
| TLS Shared Key           |                                                                                                    |                               | This is the virtual network used for private communications between this serv<br>first network address will be assigned to the server virtual interface. The remain                                         |
|                          |                                                                                                    | Redirect IPv4 Gateway         | □ Force all client generated traffic through the tunnel.                                                                                                    |
|                          | 6                                                                                                    | IPv4 Local Network            | 192.168.50.0/24 Réseau dont on veut avoir accès                                                                                                    |
|                          | Paste in a shared TLS key if one has already been generated.                                                                                                    |                               | This is the network that will be accessible from the remote endpoint, expresse<br>local network through this tunnel on the remote machine. This is generally set                                            |
| DH Parameters Length     | 2048 bit 🗸                                                                                                    | Concurrent Connections        | 10 Nombre connexions max en simultanées                                                                                                    |
|                          | Length of Diffie-Hellman (DH) key exchange parameters, used for establishing                                                                                                    |                               | Specify the maximum number of clients allowed to concurrently connect to th                                                                                                    |
|                          | from key sizes, but as with other such settings, the larger the key, the more set<br>As of 2016, 2048 bit is a common and typical selection.                                                                       | Allow Compression             | Refuse any non-stub compression (Most secure)                                                                                                    |
| Data Encryption          | AES-256-GCM                                                                                                    |                               | Allow compression to be used with this VPN instance, which is potentially instance,                                                                                                    |
| Algorithms               | AES-128-GCM<br>CHACHA20-POLY1305                                                                                                    | Compression                   | Disable Compression [Omit Preference]                                                                                                    |
|                          | List of algorithms clients can negotiate to encrypt traffic between endpoints. 1<br>Certain algorithms will perform better on different hardware, depending on the<br>finishing the wizard for additional choices. |                               | Compress tunnel packets using the chosen option. Can save bandwidth, but is<br>compression is not allowed. Adaptive compression will dynamically disable of<br>packets is not being compressed efficiently. |
| Fallback Data Encryption | AES-256-CBC (256 bit key, 128 bit block)                                                                                                    | Type-of-Service               | $\hfill\square$ Set the TOS IP header value of tunnel packets to match the encapsulated $\mu$                                                                                                    |
| Algorithm                | The algorithm used to encrypt traffic between endpoints when data encryptior                                                                                                    | Inter-Client<br>Communication | Allow communication between clients connected to this server.                                                                                                    |
| Auth Digest Algorithm    | SHA256 (256-bit)                                                                                                    | Duplicate Connections         | Allow multiple concurrent connections from clients using the same Comm                                                                                                    |
|                          | The second second second second second second second second second second second second second second second s                                                                                                    |                               | NOTE This is not generally recommended, but may be needed for some scen-                                                                                                    |
|                          | i ne metrioù usea to autrienticate tramic between endpoints. This setting must<br>desired.                                                                                                    | Duplicate Connection          | 10 connecter au von et combien de fois max                                                                                                    |
|                          |                                                                                                    | Limit                         | Limit the number of concurrent connections from the same user                                                                                                    |
| Hardware Crypto          | No Hardware Crypto Acceleration                                                                                                    |                               | state and number of concurrent connections from the same user.                                                                                                    |

The hardware cryptographic accelerator to use for this VPN connection, if any.

| Advanced Client Setti | ings                                                                                                    |            |                                                                                                    |
|-----------------------|----------------------------------------------------------------------------------------------------|------------|----------------------------------------------------------------------------------------------------|
| DNS Default Domain    | 192.168.50.182                                                                                                    |            |                                                                                                    |
|                       | Provide a default domain name to clients.                                                                             |            |                                                                                                    |
| DNS Server 1          |                                                                                                    |            |                                                                                                    |
|                       | DNS server IP to provide to connecting clients.                                                                       |            |                                                                                                    |
| DNS Server 2          |                                                                                                    |            |                                                                                                    |
|                       | DNS server IP to provide to connecting clients.                                                                       |            |                                                                                                    |
| DNS Server 3          |                                                                                                    |            |                                                                                                    |
|                       | DNS server IP to provide to connecting clients.                                                                       |            |                                                                                                    |
| DNS Server 4          |                                                                                                    |            |                                                                                                    |
|                       | DNS server IP to provide to connecting clients.                                                                       |            |                                                                                                    |
| NTP Server            |                                                                                                    | Settings   |                                                                                                    |
|                       | Network Time Protocol server to provide to connecting clients.                                                        | Dynamic IP | Allow connected clients to retain their connections if their IP address changes.                                                                                                    |
| NTP Server 2          |                                                                                                    |            |                                                                                                    |
|                       | Network Time Protocol server to provide to connecting clients.                                                        | Topology   | Subnet – One IP address per client in a common subnet 🔹 🗸                                                                                                    |
| NetBIOS Options       | Enable NetBIOS over TCP/IP.                                                                                           |            | Specifies the method used to supply a virtual adapter IP address to clients when using tun mode on IPv4.<br>Some clients may require this be set to "subpet" even for IPv6, such as OpenVPN Connect (iOS/Android) |
|                       | If this option is not set, all NetBIOS-over-TCP/IP options (including WINS) will                                      |            | Older versions of OpenVPN (before 2.0.9) or clients such as Yealink phones may require "net30".                                                                                                    |
| NetBIOS Node Type     | none                                                                                                    |            |                                                                                                    |
|                       |                                                                                                    |            |                                                                                                    |
|                       | Possible options: b-node (broadcasts), p-node (point-to-point name queries to<br>(query name server, then broadcast). |            |                                                                                                    |
| NotPIOS Soons ID      |                                                                                                    |            |                                                                                                    |
| Netbios Scope ID      | A NetBIOS Scope ID provides an extended naming service for NetBIOS over T                                             | (          |                                                                                                    |
|                       | to only those nodes with the same NetBIOS scope ID.                                                                   |            |                                                                                                    |
| WINS Server 1         | 192.168.50.182                                                                                                    |            |                                                                                                    |
|                       | A Windows Internet Name Service (WINS) server IP to provide to connecting of                                          |            |                                                                                                    |
| WINS Server 2         |                                                                                                    |            |                                                                                                    |
|                       | A Mindows Internet Name Cervice (MINIC) server ID to provide to connecting a                                          |            |                                                                                                    |

Et enfin pour finir la configuration, on ajoute si on le souhaite, les règles (créées automatiquement) :

 Firewall Rule Configuration

 OpenVPN Remote Access Server Firewall Rules

 Rules control passing or blocking network traffic

 Rules must be added which allow traffic to reach

 OpenVPN tunnel.

 The options on this step can add automatic rules

 Traffic from clients to server

 Firewall Rule
 Add a rule to permit connections to this Oper

 Traffic from clients through VPN

 OpenVPN rule
 Add a rule to allow all traffic from connected

On clique sur "Next", et notre configuration est enfin terminée!

| Finished!            |                                                                                                    |
|----------------------|----------------------------------------------------------------------------------------------------|
|                      | OpenVPN Remote Access Server Setup Wizard                                                          |
| Configuration Comple | ete!                                                                                               |
|                      | The configuration is now complete.                                                                 |
|                      | Adding users for the VPN depends on the chose<br>For remote authentication servers, add certificat |
|                      | To easily export client configurations, browse to                                                  |
|                      | ➢ Finish                                                                                           |

### 4.3 - Exportation de la configuration du VPN :

Pour exporter la configuration du VPN, on doit installer un paquet nommé "openvpn-client-export"

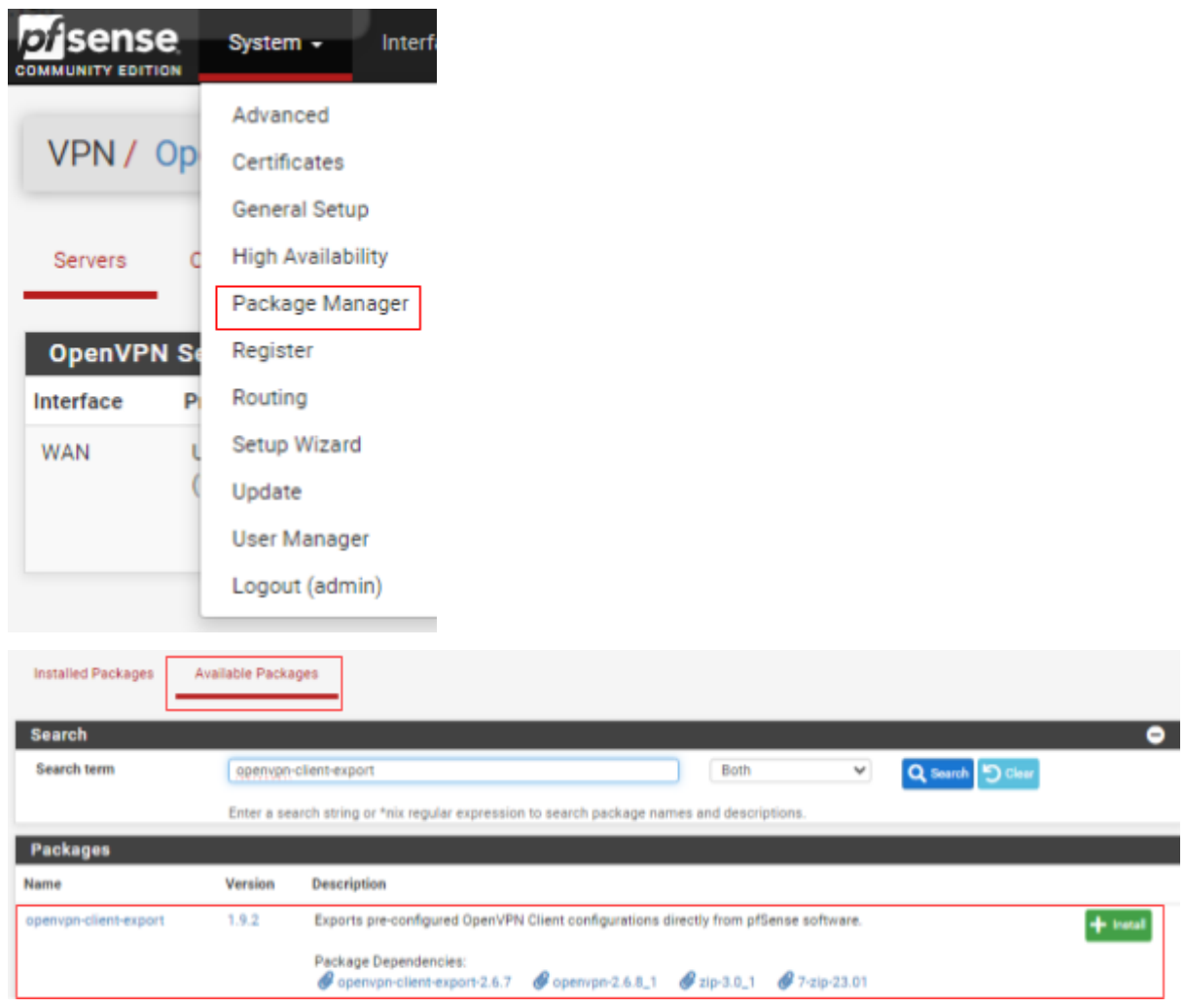

Pour l'installer on se rend sur la page faites pour :

Et on installe le paquet.

Après l'installation on retourne sur la page précédente du service VPN et on va sur l'onglet "Client Export" :

| OpenVPN / Client Export Utility |             |                           |         |               |   |
|---------------------------------|-------------|---------------------------|---------|---------------|---|
| Server                          | Client      | Client Specific Overrides | Wizards | Client Export |   |
| OpenVP                          | N Server    |                           |         |               |   |
| Remote                          | Access Serv | ServVPN UDP4:1194         |         |               | ~ |

On descend tout en bas, et on récupère la configuration pour un client, et si on veut, même récupérer l'installateur de l'application pour le client :

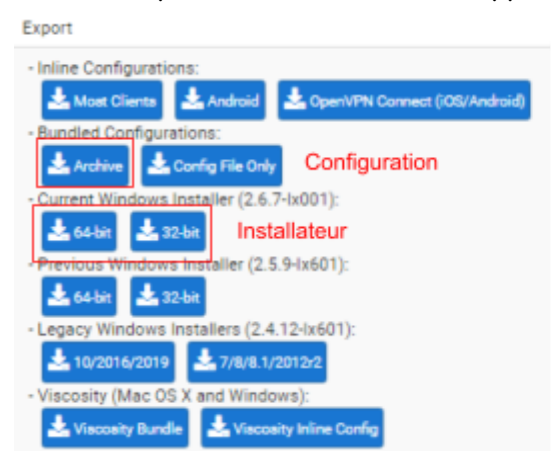

#### 4.4 - Tests du VPN :

Sur mon hôte, après installation du client OpenVPN, il faut mettre les fichiers téléchargés juste avant, pour ainsi mettre la configuration :

| <mark> </mark> → C | e PC > Disque local (C:)                                                                        | > Programmes > Op                                                                                                    | enVPN → config    |                            |          |      |
|--------------------|-------------------------------------------------------------------------------------------------|----------------------------------------------------------------------------------------------------|-------------------|----------------------------|----------|------|
|                    | Nom                                                                                             | ^                                                                                                    | Modifié le        | Туре                       | Taille   |      |
| le                 | 🏂 pfSense-UDP4-11                                                                               | 94-uservpn                                                                                                    | 07/01/2025 10:19  | Échange d'inform           |          | 5 Ko |
| R                  | o pfSense-UDP4-11                                                                               | 94-uservpn-config                                                                                                    | 07/01/2025 10:19  | OpenVPN Config             |          | 1 Ko |
| ements 🖈           | pfSense-UDP4-11                                                                                 | 94-uservpn-tls                                                                                                    | 07/01/2025 10:19  | Apple Keynote              |          | 1 Ko |
| ts ≉               | README                                                                                          |                                                                                                    | 08/11/2023 22:07  | Document texte             |          | 1 Ko |
| On ess             | aie ensuite la conr                                                                             | nexion au VPN :<br>Sense-UDP4-1194-use                                                                                         | rvpn-config)      | - 🗆                        | $\times$ |      |
| Etat               | actuel: En cours de conne                                                                       | exion                                                                                                    |                   |                            |          |      |
| Fri J              | an 10 13:45:48 2025 libra<br>an 10 13:45:48 2025 libra<br>an 10 13:45:48 2025 DCC<br>Util<br>Mo | oversions: OpenSSL 3.<br>D version: 1.0.0<br>pfSense-UDP4-1194-<br>isateur: Idap<br>t de passe: Enregistrer mot de passe<br>OK | auservpn-config × |                            | >        |      |
| ,                  |                                                                                                 |                                                                                                    |                   |                            |          |      |
|                    |                                                                                                 |                                                                                                    | 0                 | <br>penVPN GUI 11.45.0.0/2 | .6.7     |      |
|                    | Déconnecter                                                                                     | Reprendre                                                                                                    |                   | Fermer                     |          |      |

On utilisateur un des utilisateurs adapté pour la connexion :

| 🖳 Connexion OpenVPN (pfSense-UDP4-1194-uservpn-config)                                                                                                    | -                                                                                      |                                                                        | ×                                            |
|----------------------------------------------------------------------------------------------------|----------------------------------------------------------------------------------------|------------------------------------------------------------------------|----------------------------------------------|
| Etat actuel: En cours de connexion                                                                                                    |                                                                                        |                                                                        |                                              |
| Fri Jan 10 13:46:34 2025 OpenVPN 2.6.7 [git:v2.6.7/53c9033317b3b8fd] Windows [S3<br>Fri Jan 10 13:46:34 2025 Windows version 10.0 (Windows 10 or greater), amd64 execut<br>Fri Jan 10 13:46:34 2025 library versions: OpenSSL 3.1.4 24 Oct 2023, LZO 2.10<br>Fri Jan 10 13:46:34 2025 DCO version: 1.0.0<br>Fri Jan 10 13:46:36 2025 TCP/UDP: Preserving recently used remote address: [AF_INE<br>Fri Jan 10 13:46:36 2025 UDPv4 link local: (not bound)<br>Fri Jan 10 13:46:36 2025 UDPv4 link remote: [AF_INET]172.22.215.31:1194<br>Fri Jan 10 13:46:36 2025 [vpn.dmh.btp] Peer Connection Initiated with [AF_INET]172.2<br>Fri Jan 10 13:46:37 2025 open_tun<br>Fri Jan 10 13:46:37 2025 open_tun<br>Fri Jan 10 13:46:37 2025 Set TAP-Windows TUN subnet mode network/local/netmask<br>Fri Jan 10 13:46:37 2025 Notified TAP-Windows driver to set a DHCP IP/netmask of 10<br>Fri Jan 10 13:46:37 2025 Successful ARP Flush on interface [6] {48EF9E36-B196-49B0<br>Fri Jan 10 13:46:37 2025 IPv4 MTU set to 1500 on interface 6 using service | SL (OpenS<br>itable<br>ET]172.22<br>2.215.31:<br>3 = 10.10.<br>0.10.10.2/<br>6-B308-3E | SSL)] [LZO<br>.215.31:1<br>1194<br>10.0/10.1(<br>255.255.2<br>7BC33484 | )] [L2<br>194<br>0.10.<br>255.0<br>4F1}<br>≫ |
| ,                                                                                                    |                                                                                        |                                                                        |                                              |
| OpenVP                                                                                                    | N GUI 11.                                                                              | 45.0.0/2.6                                                             | 6.7                                          |
| Déconnecter Reprendre                                                                                                    |                                                                                        | Fermer                                                                 |                                              |
| OpenVPN GUI for Windows                                                                                                    |                                                                                        |                                                                        |                                              |
| est désormais connecté.<br>Adresse IP assignée: 10.10.10.4                                                                                                    |                                                                                        |                                                                        |                                              |
| On est bien implanté dans le sous-réseau créé exprès.                                                                                                    |                                                                                        |                                                                        |                                              |
| OpenVPN GUI<br>Connecté à: pfSense-UDP4-1194-uservpn-config<br>Connecté depuis: 10/01/2025 13:47<br>Adresse IP assignée: 10.10.10.4                                                                                                    |                                                                                        |                                                                        |                                              |

Nous sommes bien connectés.